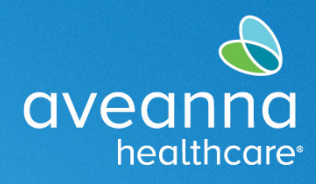

## PIN Set Up

AveannaCare users can use this Quick Reference Guide to establish a PIN. A pin can be used in the app only and not in the portal. These same steps can be followed to establish a new pin.

| 1.  | Log in to the AveannaCare<br>Portal.                               | https://aveanna.dcisoftware.com/                                                                                                    |
|-----|--------------------------------------------------------------------|----------------------------------------------------------------------------------------------------|
| 2.  | Click on the <b>username located</b> at the top right-hand corner. | HOME     SCHEDULING     SETTINGS     REPORTS     IMPORT     IMPORT     IMPORT       CHANGE DP ASSWORD     Heime / Verify Password     Verify Password     Verify Password       CHANGE DRALL     Verify Password*     Pease enter password       CHANGE EBAAL     Verify Modile     Clancel                                                                                                    |
| 3.  | Click on <b>Change PIN</b> located in the top left-hand corner.    | Orwing: PN     Hole 0 cedia.argu.                                                                                                    |
| 4.  | Enter a password for verification purposes.                        | CHARGE SECURITY<br>QUESTION<br>CHARGE EMAIL                                                                                                    |
| 5.  | Click on <b>Verify</b> .                                           | VERIPY MOBILE<br>CHANGE USERNAME                                                                                                    |
| 6.  | Create a four-digit PIN.                                           | Interference         Hotel         Eine Method         Hotel 0         Hotel 0                                                                                                    |
| 7.  | <b>Re-enter</b> the four-digit PIN.                                | Change Pin<br>Change Vin<br>weeked struktive<br>weekeekeekeekeekeekeekeekeekeekeekeekeek                                                                                                    |
| 8.  | Click <b>Change PIN</b> .                                          | Control Bank Ventor Addata Ventor Addata Control Mark Control Mark Control Mark Control Control Contro |
| 9.  | Click <b>yes</b> on the alert.                                     | Alert ×                                                                                                    |
|     |                                                                    | Are you sure you want to add new pin?                                                                                                    |
|     |                                                                    | No                                                                                                    |
| No  | <b>te:</b> An alert will appear                                    | Mode         Eight and angle           Count station         Kone (Dauge In)                                                                                                    |
| COI | nfirming the PIN was created.                                      | Counting Print     Print Water Free       Count of Water Free     Print Water Free       Count of Water Free     Free Owner Free       Count of Water Free     Count of Water Free       Count of Water Free     Count of Water Free       Count of Water Free     Count of Water Free                                                                                                    |

## Aveanna Support Services External Documentation Created: June 2023

ATENCIÓN: si habla español, tiene a su disposición servicios gratuitos de asistencia lingü.stica. Llame al 1-888-255-8360 (TTY: 711). 注意:如果您使用繁體中文,您可以免費獲得語言援助服務。請致電 1-888-255-8360 (TTY: 711)。 Aveanna Healthcare, LLC does not discriminate on the basis of race, color, religion, national origin, age, sex, sexual orientation, gender identity or expression, disability, or any other basis prohibited by federal, state, or local law. © 2023 Aveanna Healthcare, LLC. The Aveanna Heart Logo is a registered trademark of Aveanna Healthcare LLC and its subsidiaries.

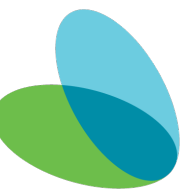